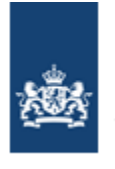

Dienst Uitvoering Onderwijs Ministerie van Onderwijs, Cultuur en Wetenschap

# Handleiding verzuimloket

## **Uitvoerende instanties**

**Dienst Uitvoering Onderwijs** 

Versie 13.0

30 april 2020

## Inhoudsopgave

| 1 | IN                                                   | LEI                             | DING                                                | ł                |
|---|------------------------------------------------------|---------------------------------|-----------------------------------------------------|------------------|
| 2 | AL                                                   | GEN                             | ۹EEN٤                                               | 3                |
|   | 2.1<br>2.2<br>2.3<br>2.4<br>2.5                      | Gea<br>Zor<br>Ovr<br>Hel<br>Aft | AUTORISEERD VOOR MEER DAN ÉÉN UITVOERENDE INSTANTIE | 5 5 5 <b>3</b> J |
| 3 | BE                                                   | HEE                             | ERFUNCTIES                                          | )                |
|   | 3.1<br><i>3.1</i><br><i>3.1</i><br><i>3.1</i><br>3.2 | BE⊦<br>.1<br>.2<br>.3<br>BE⊦    | HEER BEHANDELAAR                                    | ) ! ! ? ? ?      |
| 4 | BE                                                   | HAI                             | NDELEN MELDING14                                    | ł                |
| 4 | 4.1<br><i>4.1</i><br><i>4.1</i><br><i>4.1</i>        | BE⊦<br>.1<br>.2<br>.3           | HANDELEN VERZUIM                                    | ;<br>)<br>?<br>1 |
| 5 | со                                                   | NT                              | ACT                                                 | ;                |

## Afbeeldingen

| Afb. 1 DUO Zakelijk                                                        | . 5 |
|----------------------------------------------------------------------------|-----|
| Afb. 2 Naar Melding doorgeven                                              | . 6 |
| Afb. 3 Naar verzuimloket                                                   | . 6 |
| Afb. 4 Sector kiezen                                                       | . 7 |
| Afb. 5 Inloggen Mijn DUO                                                   | . 7 |
| Afb. 6 Kies uitvoerende instantie                                          | . 8 |
| Afb. 7 Besturingselementen overzichten                                     | . 8 |
| Afb. 8 Tonen helptekst                                                     | . 8 |
| Afb. 9 Beheer behandelaar – Zoek behandelaar                               | 10  |
| Afb. 10 Beheer behandelaar – Overzicht behandelaars                        | 10  |
| Afb. 11 Beheer behandelaar – Geen gegevens gevonden                        | 11  |
| Afb. 12 Beheer behandelaar – Toevoegen behandelaar`                        | 11  |
| Afb. 13 Beheer behandelaar – Wijzigen behandelaar                          | 12  |
| Afb. 14 Beheer behandelaar – Verwijderen behandelaar                       | 12  |
| Afb. 15 Beheer loketten – Overzicht loketten                               | 13  |
| Afb. 16 Beheer loketten – Wijzig loket                                     | 13  |
| Afb. 17 Behandelen melding – Zoeken melding                                | 14  |
| Afb. 18 Behandelen verzuim – Overzicht verzuimmeldingen                    | 15  |
| Afb. 19 Behandelen verzuim – Melding                                       | 16  |
| Afb. 20 Behandelen verzuim – Verzuim                                       | 17  |
| Afb. 21 Behandelen verzuim – Gegevens uit RIO                              | 17  |
| Afb. 22 Behandelen verzuim – Terugkoppeling                                | 18  |
| Afb. 23 Behandelen verzuim – Terugkoppeling status Overgedragen aan derden | 18  |
| Afb. 24 Behandelen verzuim – Terugkoppeling status (weer) In behandeling   | 19  |
| Afb. 25 Behandelen verzuim – overzicht                                     | 19  |
| Afb. 26 Recent afgesloten melding                                          | 20  |
| Afb. 27 Knop Melding Heropenen                                             | 20  |
| Afb. 28 Heropenen bevestigen                                               | 21  |
| Afb. 29 Bevestiging heropenen melding                                      | 21  |
| Afb. 30 Inzien historie – Overzicht                                        | 22  |
| Afb. 31 Inzicht historie – Details                                         | 23  |
| Afb. 32 Overige meldingen – Overzicht                                      | 24  |
| Afb. 33 Overige meldingen – Detail melding                                 | 25  |

## Versiebeheer

| Versie | Datum      | Wijziging                                                                                                    |
|--------|------------|----------------------------------------------------------------------------------------------------|
| 6.2    | 24-11-2014 | <ul> <li>Status verzuimmelding: tekst HS 3 (behandelen melding) onder punt 1. Aangepast.</li> </ul>                                               |
| 7.0    | 18-05-2016 | Par. 1 (inloggen) aangepast.                                                                                                    |
| 8.0    | 02-08-2016 | <ul><li>Nieuwe schermen applicatie</li><li>Lijst met afbeeldingen toegevoegd</li></ul>                                                            |
| 9.0    | 24-05-2017 | <ul><li>Beveiligde site gewijzigd in Mijn DUO</li><li>Desbetreffende afbeeldingen aangepast</li></ul>                                             |
| 9.1    | 17-07-2017 | Afb. 3 vervangen (Inloggen op Mijn DUO)                                                                                                    |
| 10.0   | 26-02-2018 | Aanpassingen n.a.v. release versie 9                                                                                                    |
| 10.1   | 24-05-2018 | Aanpassing contactgegevens                                                                                                    |
| 10.2   | 17-12-2018 | <ul> <li>Aanpassing pag. 10: (een deel van) de naam van de<br/>behandelaar gewijzigd in de naam van de behandelaar.</li> </ul>                    |
| 11.0   | 05-02-2019 | Aanpassingen n.a.v. verzuimregister versie 10                                                                                                    |
| 12.0   | 31-01-2020 | <ul> <li>Afbeeldingen inleiding aangepast.</li> <li>Pag. 17: tekst over Onderwijsaanbiedercode en<br/>Onderwijslocatiecode toegevoegd.</li> </ul> |
| 12.1   | 25-02-2020 | Enkele afbeeldingen aangepast                                                                                                    |
| 12.2   | 23-04-2020 | • Afb. 21 en bijbehorende tekst (pag. 17) aangepast.                                                                                              |
| 13.0   | 30-04-2020 | <ul> <li>Enkele afbeeldingen H. 4 aangepast i.v.m. het<br/>vervallen/aanpassen van een aantal velden.</li> </ul>                                  |

## 1 Inleiding

Verzuimmeldingen die door een instelling worden gedaan via het Verzuimloket kunnen door medewerkers van Uitvoerende instanties via ditzelfde loket geraadpleegd worden en in behandeling worden genomen. Het loket kan ook worden gebruikt om het contact tussen de contactpersoon van de instelling en de behandelaar tot stand te brengen.

Deze handleiding ondersteunt medewerkers van Uitvoerende instanties bij het gebruik van de meldapplicatie relatief verzuim.

Meldingen van relatief verzuim door instellingen worden uitgewisseld via de *Mijn DUO*, bestemd voor gegevensuitwisseling tussen DUO en zakelijke klanten.

Om toegang tot *Mijn DUO* te krijgen moet u beschikken over een inlognaam, een wachtwoord en een tokengenerator.

U logt als volgt in:

• Ga naar <u>www.duo.nl/zakelijk</u>

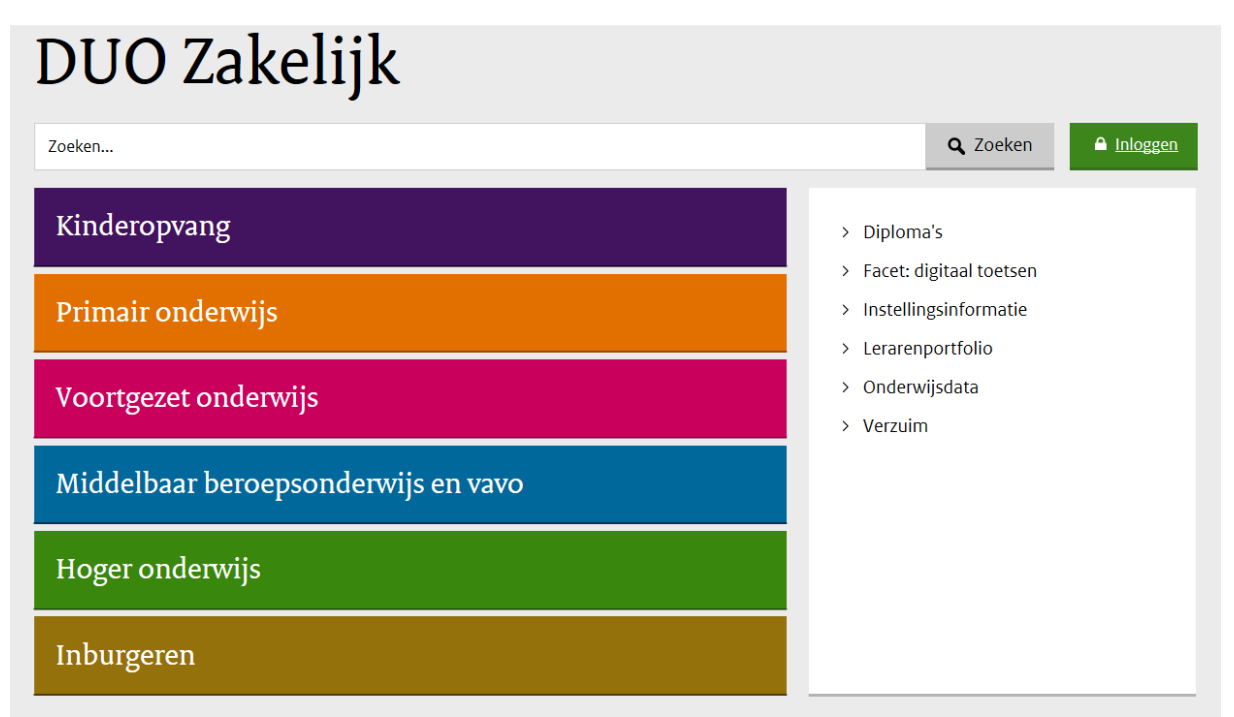

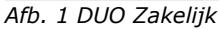

• Klik in de kolom aan de rechter kant op >Verzuim.

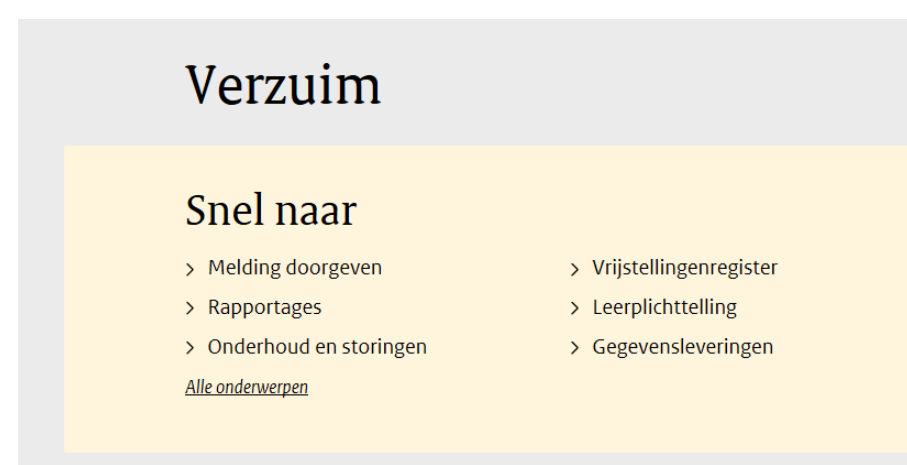

Afb. 2 Naar Melding doorgeven

• Klik op >*Melding doorgeven.* 

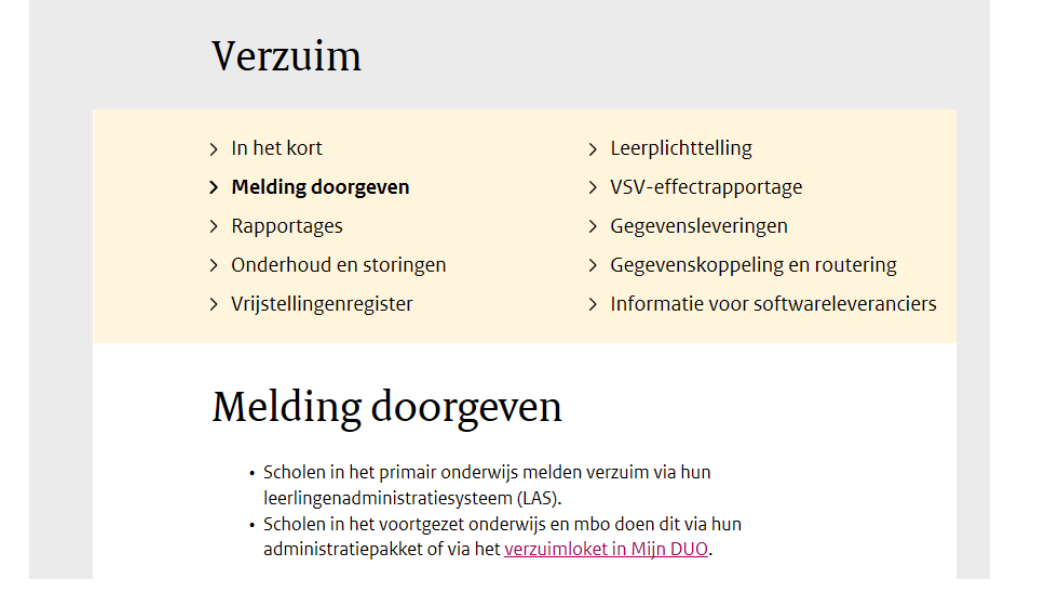

Afb. 3 Naar verzuimloket

• Klik op de link verzuimloket in Mijn DUO

| Inloggen                                      |
|-----------------------------------------------|
| Hieronder vindt u per sector uw inlogpagina.  |
| Inloggen po                                   |
| Inloggen vo                                   |
| Inloggen mbo                                  |
| Inloggen ho                                   |
| Inloggen Mijn DUO voor gemeenten              |
| Inloggen LRK en GIR Z                         |
| Inloggen personenregister kinderopvang        |
| Inloggen personenregister kinderopvang GGD'en |
| Problemen met inloggen                        |
| Abonneren op nieuwsberichten                  |

Afb. 4 Sector kiezen

Kies uw sector

|                         | Dienst Uitvoering Onderwijs<br>Ministerie van Onderwijs, Cultuur en<br>Wetenschap |
|-------------------------|-----------------------------------------------------------------------------------|
| Inloggen                |                                                                                   |
| Gebruikersnaam          |                                                                                   |
| Wachtwoord              | 7                                                                                 |
| Token                   |                                                                                   |
|                         |                                                                                   |
| Problemen met inloggen? |                                                                                   |

Afb. 5 Inloggen Mijn DUO

• U kunt nu inloggen

Vervolgens heeft u toegang tot die diensten op de site waarvoor u bent geautoriseerd.

Voor hulp bij het inloggen op *Mijn DUO* kunt u de 'Handleiding *Mijn DUO'* raadplegen. Deze vindt u <u>hier</u> door te klikken op het +-teken voor *Vo, mbo of gemeente.* 

## 2 Algemeen

## 2.1 Geautoriseerd voor meer dan één uitvoerende instantie

Als u geautoriseerd bent voor meer dan één uitvoerende instantie krijgt u, als u een menufunctie kiest, het volgende scherm te zien:

| 030014 |
|--------|
|--------|

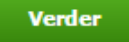

Afb. 6 Kies uitvoerende instantie

Kies hier de code van de uitvoerende instantie waarvoor u de functie wilt uitvoeren.

## 2.2 Zoeken

Als u zoekt op naam kunt u zoeken met het procentteken (%). Als u dan bijvoorbeeld zoekt op '%oor' bij de achternaam van leerlingen krijgt u alle leerlingen te zien, waar ergens in de achternaam van de leerling 'oor' voorkomt. Zoekt u op 'oor' dan krijgt u de leerlingen te zien waarvan de achternaam begint met 'oor'.

## 2.3 Overzichten

In de volgende hoofdstukken worden op verschillende plekken overzichten getoond. Onder elk overzicht kan het volgende staan:

| 2 van 4                   | 14 | <4 | 1 | 2          | 3 | 4 | •> | P-L | 10 | • |
|---------------------------|----|----|---|------------|---|---|----|-----|----|---|
| A REPORT OF A REPORT OF A |    |    |   | Citate and |   |   |    |     |    |   |

In totaal zijn er 39 verzuimmelding(en) gevonden

Afb. 7 Besturingselementen overzichten

Hieronder volgt een overzicht van de knoppen en teksten:

| 2 van 4     | Overzicht bestaat uit 4 pagina's, u bevindt zich op pagina 2                                                                                                    |
|-------------|----------------------------------------------------------------------------------------------------|
| M           | Naar het begin van het overzicht, niet aankiesbaar op de 1 <sup>e</sup> pagina                                                                                                    |
| ~           | Naar de vorige pagina, niet aankiesbaar op de 1 <sup>e</sup> pagina                                                                                                    |
| 1 2 3 4     | Paginanummer, door op een nummer te klikken gaat u direct naar die pagina                                                                                                    |
| <b>&gt;</b> | Naar de volgende pagina, niet aankiesbaar op de laatste pagina                                                                                                    |
| ►I          | Naar de laatste pagina van het overzicht, niet aankiesbaar op de laatste pagina                                                                                                    |
| 10 🔻        | Aantal regels per pagina. Is wijzigbaar, mogelijke waarden: 5, 10, 15, 20, 25, 50, 75 en 100. Standaard staat deze op 10                                                                                 |
| \$          | Als in de kop van de tabel bij een veld het symbool staat, kunt u op dit veld<br>het overzicht sorteren; er wordt gesorteerd over alle resultaten, dus niet<br>alleen de resultaten in de huidige pagina |

Ook staat onderin hoeveel gegevens gevonden zijn (in dit geval 39 verzuimmeldingen) op basis van de ingevulde selectiekenmerken.

## 2.4 Helptekst

Bij een aantal velden staat een vraagteken. Wanneer u daar op klikt verschijnt een uitleg over de vraag, zoals hieronder als voorbeeld. Door op het kruisje  $(\mathbf{x})$  te klikken, verdwijnt de helptekst.

| Telefoonnummer leerling/ouder                         |                                                                   | ? |
|-------------------------------------------------------|-------------------------------------------------------------------|---|
| Dit is het telefoonnummer waaronder<br>bereikbaar is. | de leerling / ouder volgens informatie van de onderwijsinstelling | × |

Afb. 8 Tonen helptekst

## 2.5 Afdrukken

Elke pagina in het verzuimloket kan afgedrukt worden door op de printknop te drukken die onder aan de pagina staat:

员 <u>Print</u>

De standaard afdrukfunctionaliteit van uw browser wordt dan aangeroepen om de pagina af te drukken.

## **3** Beheerfuncties

### 3.1 Beheer behandelaar

Bij 'Beheer behandelaar' worden in een scherm alle behandelaars van uw Uitvoerende instantie getoond.

#### Beheer Behandelaars - 030014

| Behandelaar         |           |
|---------------------|-----------|
| Alles wissen Zoeken |           |
|                     | Toevoegen |

Afb. 9 Beheer behandelaar - Zoek behandelaar

Beheer Behandelaars - 030014

U kunt de naam van de behandelaar invoeren in het veld 'Behandelaar'. Vervolgens klikt u op 'Zoeken'.

Als u het veld 'Behandelaar leeg laat en dan op 'Zoeken' klikt, ziet u een totaaloverzicht van alle behandelaars die zijn opgevoerd.

| Behandelaar                  |   |                                 |              |                   |            |             |
|------------------------------|---|---------------------------------|--------------|-------------------|------------|-------------|
| lles wissen Zoeken           |   |                                 |              |                   |            |             |
| ehandelaars                  |   |                                 |              |                   |            |             |
| Naam                         | ¢ | E-mail adres                    | ٥.           | Telefoonnnumer    | $\diamond$ | Verwijderen |
| <u>Alexia Meester</u>        |   | ameester@groningen.nl           |              | 050 999 9921      |            | Verwijderen |
| Boudy Snapper                |   | bsnapper@groningen.nl           |              | 050 999 9921      |            | Verwijderen |
| Daphne Mooiweer              |   | dmooiweer@assen.nl              |              | (0592)123 442     |            | Verwijderen |
| <u>Gerda Mooisten</u>        |   | gmooisten@assen.nl              |              | (0592)987654      |            | Verwijderen |
| Imke Donkerweg-Volger        |   | ivolger@groningen.nl            |              | (050)992 9991     |            | Verwijderen |
| Joop Bastiaannet             |   | jhbastiaannet@groningen.nl      |              | (050)992 9999     |            | Verwijderen |
| Kim Hoogenberg               |   | khoogenberg@groningen.nl        |              | +3156501234567    |            | Verwijderen |
| <u>Rita Boterhoek-Donker</u> |   | rdonker@assen.nl                |              | +31(0)6 999 99 91 |            | Verwijderen |
| Theo Verolmen                |   | tverolmen@assen.nl              |              | +31(0)592 123123  |            | Verwijderen |
| <u>Wouter Koperslager</u>    |   | wkoperslager@groningen.nl       |              | +31(0)6 123 487   |            | Verwijderen |
|                              | 1 | van 2 14 44 1 2                 | <b>P&gt;</b> | ▶1 10 ▼           |            |             |
|                              |   | In totaal zijn er 15 behandelaa | r(s)         | gevonden          |            |             |

Afb. 10 Beheer behandelaar - Overzicht behandelaars

Toevoegen

Als de behandelaar nog niet is opgevoerd levert zoeken geen resultaat op. U krijgt dan de volgende melding op het scherm.

| Beheer Behandelaars - 030014 |                                             |                      |             |     |  |  |  |  |  |  |
|------------------------------|---------------------------------------------|----------------------|-------------|-----|--|--|--|--|--|--|
| Behandelaar                  | volg                                        |                      |             |     |  |  |  |  |  |  |
| Alles wissen Zoeken          |                                             |                      |             |     |  |  |  |  |  |  |
| Behandelaars                 |                                             |                      |             |     |  |  |  |  |  |  |
| Naam 💠 E-mail adres          | \$                                          | Telefoonnnumer       | \$ Verwijde | ren |  |  |  |  |  |  |
| Geen gegevens gevonden.      |                                             |                      |             |     |  |  |  |  |  |  |
|                              | 1 van 1 🛛 🗔                                 | <e>&gt; &gt;1 10</e> | ) 🔻         |     |  |  |  |  |  |  |
|                              | In totaal zijn er 0 behandelaar(s) gevonden |                      |             |     |  |  |  |  |  |  |
|                              |                                             |                      | _           |     |  |  |  |  |  |  |

Afb. 11 Beheer behandelaar - Geen gegevens gevonden

#### 3.1.1 Toevoegen behandelaar

Als u een behandelaar wilt toevoegen klikt u op 'Toevoegen' en het volgende scherm wordt getoond:

Beheer Behandelaars - 030014

| Naam *         | ? |
|----------------|---|
| E-mail adres * | ? |
| Telefoonnummer | ? |
| Functie        | ? |
|                |   |

Annuleren Op

Opslaan

Afb. 12 Beheer behandelaar - Toevoegen behandelaar`

Hier kunt u de gegevens van een behandelaar van uw uitvoerende instantie invoeren. De gegevens worden opgeslagen als u klikt op 'Opslaan'. De naam van de behandelaar is nu opgenomen in de keuzelijst.

Als u klikt op 'Annuleren' gaat u terug naar het vorige scherm en worden de eventueel ingevoerde gegevens niet opgeslagen.

#### 3.1.2 Wijzigen behandelaar

De gegevens van een contactpersoon zijn te wijzigen door de betreffende contactpersoon te selecteren uit de lijst (zie Afb. 10 Beheer behandelaar - Overzicht behandelaars). Hier selecteert u de contactpersoon door op de naam van de desbetreffende contactpersoon te klikken. U komt op het scherm met detailgegevens van de contactpersoon, waar u de gegevens kunt aanpassen.

Toevoegen

#### Beheer Behandelaars - 030014

| Naam *         | Daphne Donders-Mooiweer | ? |
|----------------|-------------------------|---|
| E-mail adres * | dmooiweer@assen.nl      | ? |
| Telefoonnummer | (0592)123 442           | ? |
| Functie        | Leerplichtambtenaar     | ? |
|                |                         |   |

Annuleren Opslaan

Afb. 13 Beheer behandelaar - Wijzigen behandelaar

De gegevens worden opgeslagen door te klikken op 'Opslaan'. U komt terug op het scherm met contactpersonen, waarin de melding staat dat de gegevens gewijzigd zijn. Als u klikt op 'Annuleren' komt u weer op het scherm met alle contactpersonen van uw instelling zonder dat de gegevens gewijzigd zijn.

#### 3.1.3 Verwijderen behandelaar

De gegevens van een behandelaar zijn te verwijderen door bij de betreffende behandelaar uit de lijst (zie Afb. 10 Beheer behandelaar - Overzicht behandelaars) te klikken op 'Verwijderen'. U krijgt dan een scherm waarin u de detailgegevens van de te verwijderen behandelaar kunt inzien, voordat u deze behandelaar verwijderd.

Beheer Behandelaars - 030014

| weet u zeker dat u deze Contactpersoon wiit verwijderen? |                     |  |
|----------------------------------------------------------|---------------------|--|
| Naam                                                     | Christa Exter       |  |
| E-mail adres                                             | cdexter@assen.nl    |  |
| Telefoonnummer                                           | 0592 112244         |  |
| Functie                                                  | Leerplichtambtenaar |  |
|                                                          |                     |  |

Weet u zeker dat u deze Contactpersoon wilt verwijderen?

Afb. 14 Beheer behandelaar - Verwijderen behandelaar

Verwijderen

De behandelaar wordt verwijderd nadat u op 'Verwijderen' heeft geklikt. Wanneer u klikt op 'Annuleren' komt u weer op het scherm met alle behandelaars van uw instantie zonder dat de contactpersoon verwijderd is.

#### 3.2 Beheer loketten

Annuleren

Bij 'Beheer loketten' kunt u de e-mailadressen (t.b.v. attentie-e-mail) en e-mailbehoefte van de loketten aanpassen.

#### Beheer Loketten - 030014

#### Melder(s)

| Uitvoerende Instantie                   | Wet           | Soort onderwijs 💠 | Email adres                 | Email behoefte |  |
|-----------------------------------------|---------------|-------------------|-----------------------------|----------------|--|
| 030014 Theo & Kim                       | RMC-wet       |                   | meldingrmc@groningen.nl     | altijd         |  |
| 030014 Theo & Kim                       | Leerplichtwet |                   | meldinglpw@groningen.nl     | altijd         |  |
| 030014 Theo & Kim                       | Leerplichtwet | BVE               | meldinglpw_bve@groningen.nl | geen           |  |
| 030014 Theo & Kim                       | Leerplichtwet | vo                | meldinglpw_vo@groningen.nl  | na opvoer      |  |
|                                         | 1 van 1       | 14 <4 1           | ⇒ ⇒1 10 ▼                   |                |  |
| In totaal zijn er 4 loket(ten) gevonden |               |                   |                             |                |  |

Afb. 15 Beheer loketten - Overzicht loketten

Als u voor een loket het emailadres of de emailbehoefte wilt aanpassen klikt u op de uitvoerende instantie van het loket dat u wilt wijzigen. U krijgt dan het volgende scherm:

#### Beheer Loketten - 030014

| Wet             | Leerplichtwet               |   |
|-----------------|-----------------------------|---|
| Soort onderwijs | BVE                         |   |
| E-mail adres *  | meldinglpw_bve@groningen.nl |   |
| Email behoefte  | geen                        | • |
|                 |                             |   |

Afb. 16 Beheer loketten - Wijzig loket

Annuleren

Opslaan

U kunt het e-mailadres aanpassen en/of de e-mailbehoefte. Deze laatste kan de waarde 'geen' (er hoeft nooit een e-mail toegestuurd te worden als er een melding voor dit loket wordt opgevoerd of gewijzigd), 'na opvoer' (alleen als een melding opgevoerd wordt, dient er een e-mail verstuurd te worden) of 'altijd' (of een melding nu opgevoerd of gewijzigd wordt, er dient altijd een email verstuurd te worden) hebben.

Klik op 'Opslaan' om de gegevens vast te leggen. Met 'Annuleren' gaat u terug naar het vorige scherm, zonder dat de gegevens gewijzigd worden.

## 4 Behandelen melding

U kunt geautoriseerd zijn om verzuim te behandelen volgens de leerplichtwet of volgens de RMCwet. Het kan ook zijn dat u voor beide wetten autorisatie hebt.

U krijgt het volgende scherm te zien:

#### Behandelen Verzuim LP,RMC - 030014

| Meldingnummer           |                                                                                                    |
|-------------------------|----------------------------------------------------------------------------------------------------|
| Persoonsgebonden nummer |                                                                                                    |
| Neam behandelsar        |                                                                                                    |
| 8PIN-nummer             |                                                                                                    |
| Naam onderwijslocatie   |                                                                                                    |
| Status melding          | <ul> <li>Geregistreerd</li> <li>In behandeling</li> <li>Afgesloten</li> <li>Ter kennisgeving aangenomen</li> <li>Overgedragen aan derden</li> <li>Ingetrokken</li> </ul> |
| Alles wissen Zoeken     |                                                                                                    |

Afb. 17 Behandelen melding - Zoeken melding

Als u 'Zoeken' kiest, ziet u op het scherm de meldingen voor uw Uitvoerende instantie.

De vinkjes, bij status melding, staan bij het openen van de applicatie standaard 'aan' bij 'Geregistreerd' en 'In behandeling'. Wilt u ook alle afgesloten, (afgehandelde), meldingen, meldingen die 'Ter kennisgeving aangenomen' zijn (d.w.z. waar geen actie op ondernomen wordt), meldingen, die zijn overgedragen aan derden en/of ingetrokken meldingen zien, dan kunt u een vinkje plaatsen bij 'Afgesloten', 'Ter kennisgeving aangenomen', 'Overgedragen aan derden en/of 'Ingetrokken'. Vervolgens klikt u op 'Zoeken'. U krijgt dan het overzicht van alle desbetreffende meldingen. Als u alleen de meldingen wilt zien die in behandeling zijn genomen dan plaatst u alleen een vinkje bij 'In behandeling'. De overige vinkjes verwijdert u door erop te klikken.

#### Behandelen Verzuim LP,RMC - 030014

62

63

61

24GP

24GP

24GP

SRV-1603

28AX0022

28AX0022

| Conservation de la desta |            | -                     |                                                                                    |                                                   |                |                |                  |               |                |            |                           |
|--------------------------|------------|-----------------------|------------------------------------------------------------------------------------|---------------------------------------------------|----------------|----------------|------------------|---------------|----------------|------------|---------------------------|
| Persoonsge               | banden n   | ummer 1               | 98317359                                                                           |                                                   |                |                |                  |               |                |            |                           |
| Naam beha                | ndelaar    |                       |                                                                                    |                                                   |                |                |                  |               |                |            |                           |
| 59.1N-numm               | ner        |                       |                                                                                    |                                                   |                |                |                  |               |                |            |                           |
| Vaam onde                | ewijslocat | ie -                  |                                                                                    |                                                   |                |                | 1                |               |                |            |                           |
| illes wissen             | Zor        | -ken                  | Geregistree<br>In behande<br>Afgesloten<br>Ter kennisg<br>Overgedrag<br>Ingetrokke | rd<br>ling<br>jeving sanger<br>jen aan derde<br>n | iomen<br>In    |                |                  |               |                |            |                           |
| Nummer                   | BRIN       | Onderwijslocatie<br>C | Leerling                                                                           | Voornaam                                          | Melddetum<br>© | Ingang O       | Behandelaar<br>© | Status 0      | Soort Verzuim  | Prioriteit | Aantal<br>dagen<br>status |
| 65                       | 24GP       |                       | Foorman,<br>E.                                                                     | Eva                                               | 26-02-2020     | 17-02-<br>2020 |                  | Geregistreerd | overig verzuim | Nee        | 63                        |
| 66                       | 24GP       |                       | Feorman,<br>E.                                                                     | Eva                                               | 26-02-2020     | 01-01-<br>2020 |                  | Geregistreerd | overig verzuim | Nee        | 63                        |
| 64                       | 24GP       | SRV-1603              | Foorman,                                                                           | Eva                                               | 11-02-2020     | 10-09-         |                  | Geregistreerd | overig verzuim | Nee        | 78                        |

In totaal zijn er 6 verzuimmelding(en) gevonden

10-09-2019

01-01-2020

01-01-2020

1

10 \*

05-02-2020

05-02-2020

27-01-2020

Geregistreard overig verzuim Nee

Geregistreerd overig verzuim Nee

Geregistreerd overig verzuim Nee

84

64

93

Afb. 18 Behandelen verzuim - Overzicht verzuimmeldingen

For orman,

Foorman,

Foorman,

Eva

Eva

Eva

1 van 1

## 4.1 Behandelen verzuim

Als de melding de status 'Geregistreerd' of 'In behandeling' heeft, kunt u deze in behandeling nemen door op het nummer van de verzuimmelding te klikken.

| Melding                   | Verzuim        | Terugkoppeling       | Overzich |
|---------------------------|----------------|----------------------|----------|
| felding                   |                |                      |          |
| Meldingnummer             | 65             |                      |          |
| Meldende instelling       | 24GP           |                      |          |
| Melddatum                 | 26-02-2020     |                      |          |
| Status                    | Geregistreerd  |                      |          |
| Wet                       | Leerplichtwet  |                      |          |
| Leerling                  |                |                      |          |
| Burgerservicenummer       | 198317359      |                      |          |
| Naam                      | Foorman, E.    |                      |          |
| Voornamen                 | Eva            |                      |          |
| Geslacht                  | man            |                      |          |
| Geboortedatum             | 1 januari 2005 |                      |          |
| GBA-adres                 | Kempkensberg   | 12, 9722TB Groningen |          |
| Telefoonnummer leerling   |                |                      |          |
| E-mailadres leerling      |                |                      |          |
| Afwijkend adres leerling  |                |                      |          |
| Contactpersonen leerling: |                |                      |          |
| Contactpersonen           | Geen           |                      |          |

Behandelen Verzuim LP/RMC - 030014, verzuim nr: 65

Afb. 19 Behandelen verzuim - Melding

In dit scherm ziet u voor wie de melding is opgevoerd.

Door te klikken op 'Historie' kunt u de wijzigingshistorie van de melding inzien (zie hoofdstuk 0), door te klikken op 'Overige meldingen' kunt u alle meldingen van deze leerling inzien (zie hoofdstuk 4.1.3).

Bij een verzuimmelding (zie volgende scherm) kan een school de Onderwijsaanbiedercode (OAC) en de Onderwijslocatiecode (OLC) invullen, als deze in RIO gevuld zijn. Hierdoor kunt u zien op welke locatie de leerling les heeft. Zo kunt u, wanneer nodig, direct contact opnemen met de juiste locatie. U ziet na het doorsturen van de verzuimmelding de OAC en OLC.

#### Behandelen Verzuim LP/RMC - 030014, verzuim nr: 5508

| Melding                        | Verzuim      | Terugkoppeling | Overzicht       |
|--------------------------------|--------------|----------------|-----------------|
| Verzuim:                       |              |                |                 |
| Vermoedelijke soort            | 16 uren per  | 4 weken 18-    | ?               |
| Vermoedelijke reden            | vermoedelij  | keRedenVerzuim | ?               |
| Verzuimperiode van             | 05-01-2018   |                |                 |
| Verzuimperiode t/m             | 06-01-2018   |                |                 |
| Alle lessen gemist             | Nee          |                |                 |
| Toelichting verzuim            |              |                | ?               |
| Actie gewenst                  | Ja           |                |                 |
| Met prioriteit oppakken        | Nee          |                |                 |
| Toelichting actie gewenst      |              |                |                 |
| Onderwijslocatie               | abcdefghijkl | mnopqrstuvwxyz | ?               |
| Naam contactpersoon            | Joop         |                | ?               |
| Functie contactpersoon         |              |                |                 |
| Telefoonnummer contactpersoon  |              |                |                 |
| E-mail contactpersoon          | flesje@bb.nl |                |                 |
| Details verzuim:               |              |                |                 |
| 1e verzuimdag                  | 05-01-2018   |                |                 |
| Toelichting                    |              |                |                 |
|                                |              |                |                 |
| Terug Historie Overige melding | en           |                | Verder          |
| 且 <u>Print</u> Versie 9        |              |                | 1 februari 2018 |

#### Afb. 20 Behandelen verzuim – Verzuim

| Onderwijsaanbieder | 100A819 - Praktijkcollege De Atlant |
|--------------------|-------------------------------------|
| Onderwijslocatie   | 100X501 - 9202LE 1                  |

#### Afb. 21 Behandelen verzuim - Gegevens uit RIO

In dit scherm worden de details van het verzuim getoond. Gaat het om een inschrijving waarbij geen gegevens uit RIO bekend zijn, dan ziet u het veld *Onderwijslocatie* (afb. 20).

Gaat het om een inschrijving waarbij de gegevens uit RIO bekend zijn, dan ziet u de velden Onderwijsaanbieder (met de onderwijsaanbiedercode (OAC) en naam) en Onderwijslocatie (met de onderwijslocatiecode (OLC) en postcode/huisnummer van de locatie) (afb. 21).

#### Behandelen Verzuim LP/RMC - 030014, verzuim nr: 65

| Melding                          | Verzuim           | Terugkoppeling | Overzicht           |
|----------------------------------|-------------------|----------------|---------------------|
| Actie school:                    |                   |                |                     |
|                                  |                   |                | * verplichte velden |
| Ondernomen actie door school     | brief gestuurd    |                | ?                   |
| Toelichting ondernomen actie     |                   |                | ?                   |
| Terugkoppeling:                  |                   |                |                     |
| Gemeente                         | 14                |                |                     |
| Uitvoerende instantie            | Gemeente Groninge | n              |                     |
| Datum vorige terugkoppeling      |                   |                |                     |
| Huidige status                   | Geregistreerd     |                |                     |
| Nieuwe status                    | geef uw keuze     |                | •                   |
| Selecteer Behandelaar *          | geef uw keuze     |                | •                   |
| Naam behandelaar *               |                   |                |                     |
| Functie behandelaar              |                   |                |                     |
| Telefoonnummer behandelaar       |                   |                |                     |
| E-mail behandelaar *             |                   |                |                     |
| Toelichting                      |                   |                | ?                   |
| Terua Historie. Overige meldinge | 30                |                |                     |

#### Afb. 22 Behandelen verzuim - Terugkoppeling

In dit scherm ziet u de acties die de school inmiddels heeft ondernomen. Daarnaast kunt u uw terugkoppeling vastleggen. Dit kan alleen het toewijzen van de melding aan een behandelaar zijn (status hoeft niet te wijzigen) of het in behandeling nemen van de melding, waarbij u de melding een nieuwe status geeft.

Als u de status wijzigt in "Overgedragen aan derden" verschijnt onderstaande tekst.

| Huidige status                                                                                                    | Geregistreerd                                                                                                    |
|----------------------------------------------------------------------------------------------------|----------------------------------------------------------------------------------------------------|
| Nieuwe status                                                                                                    | Overgedragen aan derden 🔻                                                                                                    |
| Zolang een melding de status "Overg<br>overgedragen melding kan op een lat<br>gewijzigd worden. Een overgedragen<br>doorgeeft. | edragen aan derden" heeft, komt hij niet in de werkvoorraad. Een<br>er tijdstip weer in behandeling genomen worden, en kan daarna ook weer<br>melding wordt automatisch gesloten zodra de school een geldige einddatum |

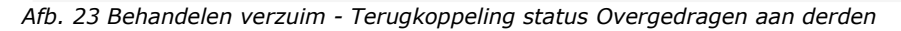

Als u een verzuimmelding overdraagt, moet u aangeven welke partij de melding in behandeling neemt. Hiervoor kiest u uit één van de volgende partijen:

- Centrum Jeugd en Gezin (CJG)
- Justitiële jeugdinrichting (JJI)
- Jeugdzorg (JZ)
- o Anders, nl....

Wijzigt u de status weer in "In behandeling", dan verschijnt de volgende tekst:

| Huidige status                                                        | Overgedragen aan derden                                             |
|-----------------------------------------------------------------------|---------------------------------------------------------------------|
| Nieuwe status                                                         | In behandeling                                                      |
| Zodra een melding opnieuw de status<br>melding dan ook weer wijzigen. | "In Behandeling" heeft, komt hij weer in de werkvoorraad. U kunt de |

Afb. 24 Behandelen verzuim - Terugkoppeling status (weer) In behandeling

#### Behandelen Verzuim LP/RMC - 030014, verzuim nr: 65

| Melding                                                  | Verzuim            | Terugkoppeling | Overzicht           |
|----------------------------------------------------------|--------------------|----------------|---------------------|
| Terugkoppeling:                                          |                    |                |                     |
| Datum vorige terugkoppeling                              | 29-04-2020         |                |                     |
| Huidige status                                           | Geregistreerd      |                |                     |
| Nieuwe status                                            | In behandeling     |                |                     |
| Organisatie                                              | 14                 |                |                     |
| Naam behandelaar                                         | gerritsen          |                |                     |
| Functie behandelaar                                      |                    |                |                     |
| Telefoonnummer behandelaar                               |                    |                |                     |
| E-mail behandelaar                                       | gerritsen@nato.com |                |                     |
| Toelichting                                              |                    |                |                     |
| E-mail sturen naar contactpersoon<br>onderwijsinstelling | ۲                  |                |                     |
| E-mail sturen naar behandelaar                           |                    |                |                     |
|                                                          |                    |                |                     |
| erua Historie Overige meldingen                          |                    |                | Construction of the |

Afb. 25 Behandelen verzuim - overzicht

Nadat u de terugkoppeling heeft ingevuld, verschijnt het overzicht. Als de gegevens juist zijn klikt u op 'Opslaan'. De gegevens worden dan vastgelegd. U kunt aangeven of er een e-mail verstuurd moet worden naar de contactpersoon van de onderwijsinstelling (staat standaard aangevinkt) en naar de behandelaar.

Opslaan

## 4.1.1 Recent afgesloten melding heropenen

Een melding, die recent (niet langer dan 7 x 24 uur geleden) is afgesloten (status Afgesloten of Ter kennisgeving aangenomen) kunt u eventueel heropenen.

| Roll of Facility and the second statement |                                     |                                           |                                                            |                                                  |                 |           |                                |                        |                                 |                        |                                 |
|-------------------------------------------|-------------------------------------|-------------------------------------------|------------------------------------------------------------|--------------------------------------------------|-----------------|-----------|--------------------------------|------------------------|---------------------------------|------------------------|---------------------------------|
| melaingnum                                | mer                                 |                                           |                                                            |                                                  |                 |           |                                |                        |                                 |                        |                                 |
| Persoonsge                                | bonden ni                           | ummer 1                                   | 98317359                                                   |                                                  |                 |           |                                |                        |                                 |                        |                                 |
| Naam beha                                 | ndelaar                             |                                           |                                                            |                                                  |                 |           |                                |                        |                                 |                        |                                 |
| BRIN-numm                                 | her                                 |                                           |                                                            |                                                  |                 |           |                                |                        |                                 |                        |                                 |
| Naam onde                                 | rwijslocati                         | e                                         |                                                            |                                                  |                 |           |                                |                        |                                 |                        |                                 |
| Status meld                               | ing                                 |                                           | Geregistreen<br>In behandeli<br>Afgesloten<br>Ter kennisse | rd<br>ng                                         |                 |           |                                |                        |                                 |                        |                                 |
| Alles wissen                              | Zoe                                 | ken                                       | Overgedrag<br>Ingetrokken                                  | eving aangend                                    | men             |           |                                |                        |                                 |                        |                                 |
| Alles wissen<br>Yerzuimme<br>Nummer<br>≎  | Zoe<br>Idingen<br>BRIN<br>\$        | ken<br>Onderwijslocatie<br>≎              | Overgedrag:<br>Ingetrokken                                 | ving aangend<br>en aan derder<br>Voornaam        | Melddatum       | Ingang 💠  | Behandelaar<br>\$              | Status 0               | Soort Verzuim                   | Prioriteit             | Aantal<br>dagen<br>status       |
| ulles wissen<br>Verzuimme<br>Nummer<br>\$ | Zoe<br>Idingen<br>BRIN<br>¢<br>24GP | ken<br>Onderwijslocatie<br>↓<br>Verhangen | Covergedrag<br>Ingetrokken<br>Leerling<br>Foorman, E.      | vong aangend<br>an aan derder<br>Voornaam<br>Eva | Melddatum<br>\$ | Ingang \$ | Behandelaar<br>O Jan Boezeroen | Status O<br>Afgesloten | Soort Verzuim<br>overig verzuim | Prioriteit<br>©<br>Nee | Aantal<br>dagen<br>status<br>93 |

Afb. 26 Recent afgesloten melding

Zoek de melding die u wilt heropenen, bijvoorbeeld met het meldingsnummer.

```
Behandelen Verzuim LP - 100988, verzuim nr: 177
```

|                           |                                     | Melding Heropenen | ? |
|---------------------------|-------------------------------------|-------------------|---|
| Melding:                  |                                     |                   |   |
| Meldingnummer             | 177                                 |                   |   |
| Meldende instelling       | 24GP                                |                   |   |
| Melddatum                 | 29-04-2020                          |                   |   |
| Status                    | Afgesloten                          |                   |   |
| Wet                       | Leerplichtwet                       |                   |   |
| Reden melding afgesloten  | terug naar school, opleiding hervat |                   |   |
| Leerling:                 |                                     |                   |   |
| Burgerservicenummer       | 198317359                           |                   |   |
| Naam                      | Foorman, E.                         |                   |   |
| Voornamen                 | Eva                                 |                   |   |
| Geslacht                  | man                                 |                   |   |
| Geboortedatum             | 1 januari 2005                      |                   |   |
| GBA-adres                 | Kempkensberg 12, 9722TB Groningen   |                   |   |
| Telefoonnummer leerling   |                                     |                   | ? |
| E-mailadres leerling      |                                     |                   | ? |
| Afwijkend adres leerling  |                                     |                   |   |
| Contactpersonen leerling: |                                     |                   |   |
| Contactpersonen           | Geen                                |                   |   |

Afb. 27 Knop Melding Heropenen

#### Klik op de knop Melding Heropenen

# Melding Heropenen - 030014, verzuim nr: 3437 Let op: Bij het afsluiten van de melding is een "Reden melding afgesloten" en een mogelijke toelichting gevuld. Bij heropenen van de melding worden deze velden leeggemaakt, waarna ze alleen nog zijn op te vragen via de historie van de melding. Om deze melding te kunnen wijzigen, kiest u hieronder voor "Heropenen". Daarna is de melding weer "In Behandeling" en kunt u deze weer wijzigen. Terug #eropenen ? #eropenen ? 1 februari 2018

#### Afb. 28 Heropenen bevestigen

U krijgt bovenstaande tekst te zien. Klik vervolgens op Heropenen.

#### Behandelen Verzuim LP/RMC - 030014, verzuim nr: 3437

Uw verzuimmelding onder nummer 3437 is verzonden.

县 Print Versie 9 1 februari 2018

#### Afb. 29 Bevestiging heropenen melding

De melding is nu heropend en kan weer gewijzigd worden.

## 4.1.2 Inzien historie

U kunt de wijzigingshistorie van een melding opvragen door bij het inzien van een melding op 'Historie' te klikken. U krijgt dan het volgende scherm te zien:

#### Behandelen Verzuim LP/RMC - 030014, verzuim nr: 65

| Overzicht historie melding re | slatief verzuim |
|-------------------------------|-----------------|
| Meldende instelling           | 24GP            |
| Melddatum                     | 26-02-2020      |

#### **Overzicht historie**

| Datum 0    |                  |          |        | Tijd     | ļ.       |       |     |   |   |  |
|------------|------------------|----------|--------|----------|----------|-------|-----|---|---|--|
| 26-02-2020 | <u>6-02-2020</u> |          |        |          | 11:43:28 |       |     |   |   |  |
|            | 1 van 1          | - (4)    | 14     | 1        | 9.9      | 144   | 10  | ۲ | ĺ |  |
|            | In to            | taal zij | n er 1 | L versie | (s) g    | evond | en. |   |   |  |

#### < Terug

Afb. 30 Inzien historie - Overzicht

Door op een versie te klikken ziet u wat er is gewijzigd ten opzichte van de vorige. Aan de linkerzijde staat de laatste versie van de melding (degene die u aangeklikt hebt), aan de rechterzijde de vorige versie van de melding. Verschillen tussen de versies worden in het rood weergegeven in de huidige versie van de melding.

#### Behandelen Verzuim LP/RMC - 030014, verzuim nr: 65

#### Melding:

| Meldingnummer       | 65                  |  |
|---------------------|---------------------|--|
| Meldende instelling | 24GP                |  |
| Melddatum           | 26-02-2020          |  |
| Status              | Geregistreerd       |  |
| Wet                 | Leerplichtwet       |  |
| Datum/tijd          | 26-02-2020 11:43:28 |  |

#### Leerling:

| Burgerservicenummer      | 198317359                         | 198317359                         |
|--------------------------|-----------------------------------|-----------------------------------|
| Naam                     | E. Foorman                        | E. Foorman                        |
| Voornamen                | Eva                               | Eva                               |
| Geslacht                 | man                               | man                               |
| Geboortedatum            | 1 januari 2005                    | 1 januari 2005                    |
| GBA-adres                | Kempkensberg 12, 9722TB Groningen | Kempkensberg 12, 9722TB Groningen |
| Telefoonnummer leerling  |                                   |                                   |
| E-mailadres leerling     |                                   |                                   |
| Afwijkend adres leerling |                                   |                                   |

#### Contactpersonen leerling:

#### Verzuim:

| Vermoedelijke soort           | overig verzuim                  |  |
|-------------------------------|---------------------------------|--|
| Verbijzondering               |                                 |  |
| Vermoedelijke reden           | asdfas                          |  |
| Verzuimperiode van            | 17-02-2020 (eerste verzuimdag)  |  |
| Verzuimperiode t/m            | 18-02-2020 (laatste verzuimdag) |  |
| Alle lessen gemist            | Nee                             |  |
| Toelichting verzuim           |                                 |  |
| Actie gewenst                 | Nee                             |  |
| Toelichting actie gewenst     | asfdasf                         |  |
| Met prioriteit oppakken       | Nee                             |  |
| Onderwijsaanbiedercode        | 100A819                         |  |
| Onderwijslocatiecode          | 100×501                         |  |
| Onderwijslocatie              |                                 |  |
| Naam contactpersoon           | sadfa                           |  |
| Functie contactpersoon        |                                 |  |
| Telefoonnummer contactpersoon |                                 |  |
| E-mail contactpersoon         | asdfsf@sdf.nl                   |  |
| Details verzuim:              |                                 |  |
| 1e verzuimdag                 | 17-02-2020                      |  |
| Verzuimde dagdeel             | hele dag                        |  |
| Actie school:                 |                                 |  |
| Ondernomen actie door school  | brief gestuurd                  |  |
| Toelichting ondernomen actie  |                                 |  |
| Ferugkoppeling:               |                                 |  |
| Datum vorige terugkoppeling   |                                 |  |
| Organisatie                   | Gemeente Groningen              |  |
| Naam behandelaar              |                                 |  |
| Functie behandelaar           |                                 |  |
| Telefoonnummer behandelaar    |                                 |  |

Toelichting < Terug

E-mail behandelaar

#### Afb. 31 Inzicht historie – Details

## 4.1.3 Overige meldingen

Als u de volledige verzuimhistorie van een leerling wilt inzien, klikt u op 'Overige meldingen'. U krijgt dan niet alleen de meldingen te zien die zijn toegewezen aan uw instantie, maar ook die toegewezen zijn aan andere instanties.

Behandelen Verzuim LP/RMC - 030014, verzuim nr: 3534

| Nummer 🗘 | Instelling | Melddatum 🗘 | Ingang 🗘   | Status 🗘      | Aantal<br>dagen status 0 |
|----------|------------|-------------|------------|---------------|--------------------------|
| 3533     | Instelling | 02-08-2016  | 04-07-2016 | Geregistreerd | 0                        |
| 3514     | Instelling | 19-07-2016  | 01-07-2016 | Afgesloten    | 7                        |
| 3047     | Instelling | 18-02-2016  | 17-02-2016 | Geregistreerd | 166                      |
| 499      | Instelling | 08-05-2014  | 08-05-2014 | Geregistreerd | 817                      |
| 498      | Instelling | 08-05-2014  | 03-05-2014 | Geregistreerd | 817                      |
| 496      | Instelling | 07-05-2014  | 06-05-2014 | Geregistreerd | 818                      |
| 483      | Instelling | 10-04-2014  | 03-03-2014 | Geregistreerd | 845                      |
| 482      | Instelling | 07-04-2014  | 03-03-2014 | Geregistreerd | 848                      |
| 477      | Instelling | 03-04-2014  | 03-03-2014 | Geregistreerd | 852                      |
| 463      | Instelling | 21-01-2014  | 21-01-2014 | Afgesloten    | 7                        |
|          | 1          | van 3 re ce | 1 2 3 >>   | ▶1 10 ▼       |                          |

< Terug

Afb. 32 Overige meldingen - Overzicht

Als u in het overzicht op een nummer klikt, kunt u de details van die melding inzien. U kunt ze dan niet wijzigen, ook al zijn ze toegewezen aan uw instantie.

#### Behandelen Verzuim LP - 100988, verzuim nr: 177

| Melding:                      |                                     |   |
|-------------------------------|-------------------------------------|---|
| Meldingnummer                 | 178                                 |   |
| Meldende instelling           | 24GP                                |   |
| Melddatum                     | 29-04-2020                          |   |
| Status                        | Ter kennisgeving aangenomen         |   |
| Wet                           | Leerplichtwet                       |   |
|                               |                                     |   |
| Leerling:                     |                                     |   |
| Burgerservicenummer           | 198317359                           |   |
| Naam                          | Foorman, E.                         |   |
| Voornamen                     | Eva                                 |   |
| Geslacht                      | man                                 |   |
| Geboortedatum                 | 1 januari 2005                      |   |
| GBA-adres                     | Kempkensberg 12, 9722TB Groningen   |   |
| Telefoonnummer leerling       |                                     | ? |
| E-mailadres leerling          |                                     | ? |
| Afwijkend adres leerling      |                                     |   |
| Contactpersonen leerling:     |                                     |   |
| Contactpersonen               | Geen                                |   |
| Demoline .                    |                                     |   |
| Vermoedelijke coort           | overia verzuim                      | 2 |
| Vermoedelijke reden           | ardardard                           |   |
| Vermoedelijke reden           |                                     | ſ |
| verzumpenode van              | 01-04-2020                          |   |
| verzuimperiode t/m            | 04-04-2020                          |   |
| Alle lessen gemist            | Ja                                  | _ |
| Toelichting verzuim           | asdasd                              | ? |
| Actie gewenst                 | Nee                                 |   |
| Met prioriteit oppakken       | Nee                                 |   |
| Toelichting actie gewenst     | asda                                |   |
| Onderwijsaanbiedercode        | 100A854 - Praktijkcollege De Atlant |   |
| Onderwijslocatiecode          | 100X501 - 9202LE 1                  |   |
| Naam contactpersoon           | Jan                                 | ? |
| Functie contactpersoon        | jazeker                             |   |
| Telefoonnummer contactpersoon | 0505999999                          |   |
| E-mail contactpersoon         | aa@bb.nl                            |   |
| Details verzuim:              |                                     |   |
| Verzuimde dagdelen            | Niet van toepassing                 |   |
| Actie school:                 |                                     |   |
| Ondernomen actie door school  | contact met ouder(-s)/verzorger(-s) | ? |
| Toelichting ondernomen actie  |                                     | ? |
|                               |                                     |   |
| Terugkoppeling:               |                                     |   |
| Datum vorige terugkoppeling   | 29-04-2020                          |   |
| Organisatie                   | Gemeente Weert                      |   |
| Naam behandelaar              | Jan Boezeroen                       |   |
| Functie behandelaar           | Leerplicht Ambtenaar                |   |
| Telefoonnummer behandelaar    | 0505999999                          |   |
| E-mail behandelaar            | jan@mail.nl                         |   |
| Toelichting                   |                                     |   |

< Terug

Afb. 33 Overige meldingen - Detail melding

## **5** Contact

Voor vragen kunt u contact opnemen met het Informatiepunt Onderwijs. Dit kan op de volgende manieren:

#### Telefoon

050-599 90 00

#### E-mail

verzuim@duo.nl

#### Post

Dienst Uitvoering Onderwijs RNE/Onderwijsnummer Informatiepunt Onderwijs Postbus 30152 9700 LC Groningen